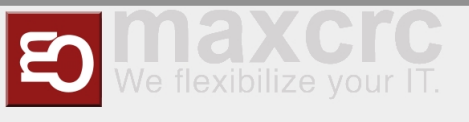

# NationalesAutomuseum

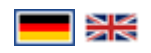

### **Carmotions Restaurant POS**

#### Einführung

In dieser Anleitung wird erläutert, wie Sie in der POS-Registrierkasse vorgehen und einige Backend-Einstellungen im ETISS ERP-System für das Carmotions Restaurant vornehmen.

Bearbeiten Sie diesen Abschnitt

#### Produktmanagement

Um die Produkte zu erstellen/bearbeiten, sollten Sie zuvor einige Produkteigenschaften festlegen.

Bearbeiten Sie diesen Abschnitt

#### Erstellen Sie eine interne Kategorie

Die interne Produktkategorie wird verwendet, um Steuereinstellungen für Produkte zu definieren. Wählen Sie **Verkauf** Backend-App, klicken Sie auf das Menü **Konfiguration** -> Produktkategorien

Drücken Sie **Anlegen**, um die interne Produktkategorie zu erstellen, oder wählen Sie eine vorhandene aus, um sie zu bearbeiten

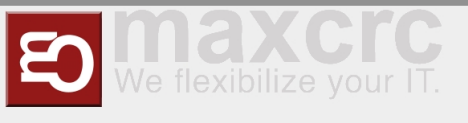

# NationalesAutomuseum

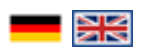

# Introduction

This guide explains how to operate in the POS cash register and do some backend settings in the ETISS ERP system for the Carmotions Restaurant.

Edit this section

## Products management

To create/edit the products you should previously set some products properties.

Edit this section

## Create Internal Category

Internal product category is used to define tax settings for products. Choose **Verkauf** backend app., click menu **Konfiguration -> Produktkategorien** 

Press Anlegen to create the Internal Category of products or select existing one to edit it